## creo Tutorial

## To do: **Speiche** Verbund-Körper

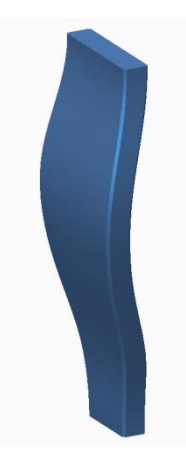

Die Registerkarte Modell wird angeklickt und der Befehl **Verbund** gewählt. Dieser Befehl befindet sich im Untermenü Formen (siehe Abbildung).

| Rendern Werkzeuge | Ansicht Anwendunge        | n                              |  |  |
|-------------------|---------------------------|--------------------------------|--|--|
| Achse             | 🖉 🖧 Drehen                | 💥 Bohrung 🚽 🔬 Ausformschräge 🔻 |  |  |
| × Punkt •         | Draft Zug-KE 🔻            | 🔊 Rundung 🔻 🗐 Schale           |  |  |
| Koordinatensystem | Zug-Verbund               | Fase Tase Rippe T              |  |  |
| Bezug 🔻           | Formen 🔻                  | Konstruktion 🔻                 |  |  |
|                   | 🖓 Verbund                 |                                |  |  |
|                   | 화 Rotatorischer V<br>Verb | Verbund<br>und-KE erzeugen.    |  |  |

Wir sind nun im Dialogfenster des Verbund Befehls. Hier werden wir 5 Schnitte für den Verbundkörper definieren, Registerkarte **Schnitte**.

Es wird nun der Schnitt 1 erzeugt. Dazu klickt man den Button Definieren.

| Datei - Modell Ana                                                                                                    | alyse Anmerkungen erste              | llen Rendern We    | rkzeuge Ansicht | Anwendungen    | Verbund |
|----------------------------------------------------------------------------------------------------|--------------------------------------|--------------------|-----------------|----------------|---------|
|                                                                                                    |                                      |                    | X 🔽 80 🔽 🗙      |                |         |
| Schnitte Opti                                                                                                    | ionen Tangentialität Eigens          | schaften           |                 |                |         |
| Bo Constant Skizz                                                                                                    | zierte Schnitte<br>gewählte Schnitte |                    |                 |                |         |
| SPEICH Schnit                                                                                                    | tte Nr. Einfügen                     | Skizze             |                 |                |         |
| TOF                                                                                                    | Nicht Entferner                      | 1 Element auswähle | Definier        |                |         |
| <ul> <li>✓ FR(</li> <li>※ PR</li> <li>→ Hie</li> <li>&gt; </li> <li>&gt; </li></ul> |                                      |                    | Interne Ski     | zze definieren |         |
|                                                                                                    |                                      |                    |                 |                |         |

Die Skizzierebene wird gewählt, z.B. die Ebene **FRONT**.

|              | Skizze          |              | ×       | / |          |  |
|--------------|-----------------|--------------|---------|---|----------|--|
| Platzierung  |                 |              |         |   |          |  |
| Skizziereber | ne              |              | - D     | 4 |          |  |
| Ebene        | FRONT:F3(BE     | Vorig. verwe | nden    |   |          |  |
| Skizzenorier | ntierung        |              |         |   |          |  |
| Skizzen-A    | nsichtsrichtung | Umkehren     |         |   | 1        |  |
| Referenz     | RIGHT:F1(B      | ZUGSEBENE)   |         |   |          |  |
| Orientierur  | ng Links 🔻      |              |         |   |          |  |
|              |                 | Skizze Ab    | brechen | 4 |          |  |
|              |                 |              | х<br>У  |   | .SYS_DEF |  |
|              | FRONT:F         | 3(BEZUGSEB   | ENE)    |   |          |  |
|              |                 |              |         |   |          |  |

Hinweis: Einige Anwender bevorzugen das Skizzieren in einer ebenen Ansicht und können den Befehl **Skizzenansicht** wählen:

|  | */*, | £ | 1 <u>1</u> 1<br>• 2, | 7     | ۶∙              |                               |
|--|------|---|----------------------|-------|-----------------|-------------------------------|
|  |      |   | Skizz<br>Bilds       | Skizz | enans<br>ene pa | icht<br>Irallel zum<br>lieren |

Im Skizzen-Modus wird folgender Schnitt definiert:

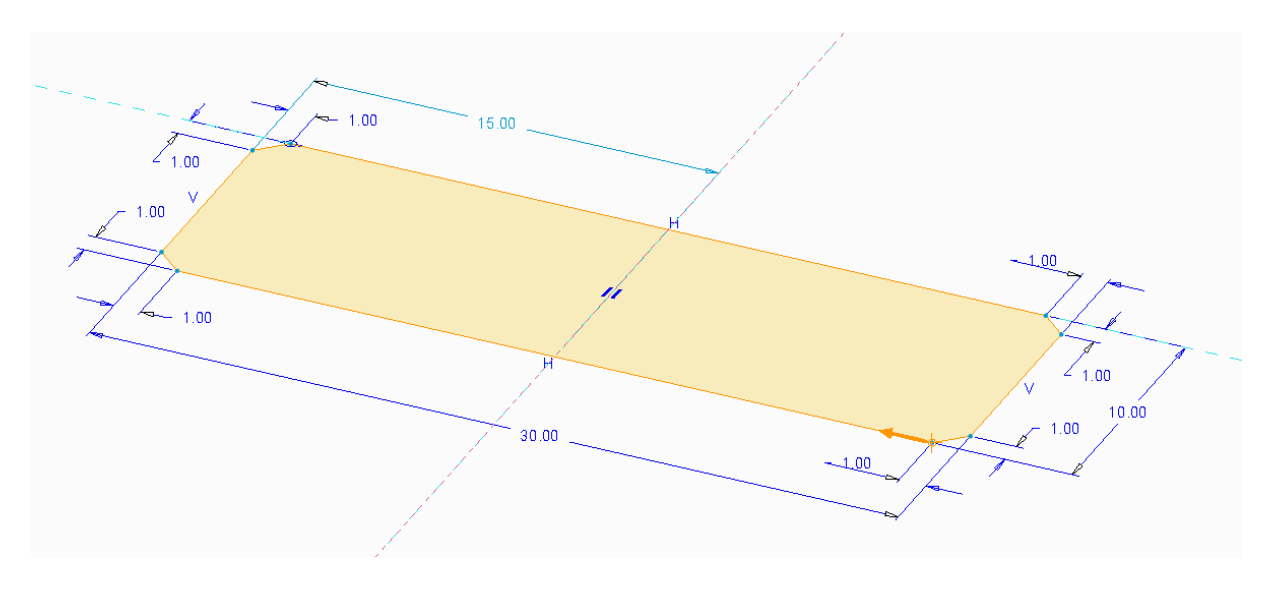

<u>Achtung:</u> unten rechts ist ein orangener Pfeil erkennbar. Dieser kennzeichnet den Beginn des Schnittes und muss bei den nachfolgenden noch zu erstellenden Schnitten übereinstimmen.

## creo Tutorial

Es werden nun 4 weitere Schnitte erzeugt. Der Anwender kann die Dimensionen der Schnitte frei wählen aber muss für jeden Schnitt die gleiche Anzahl von Linien verwenden!

Die Abstände (Versatz) zwischen den Schnitten werden eingegeben.

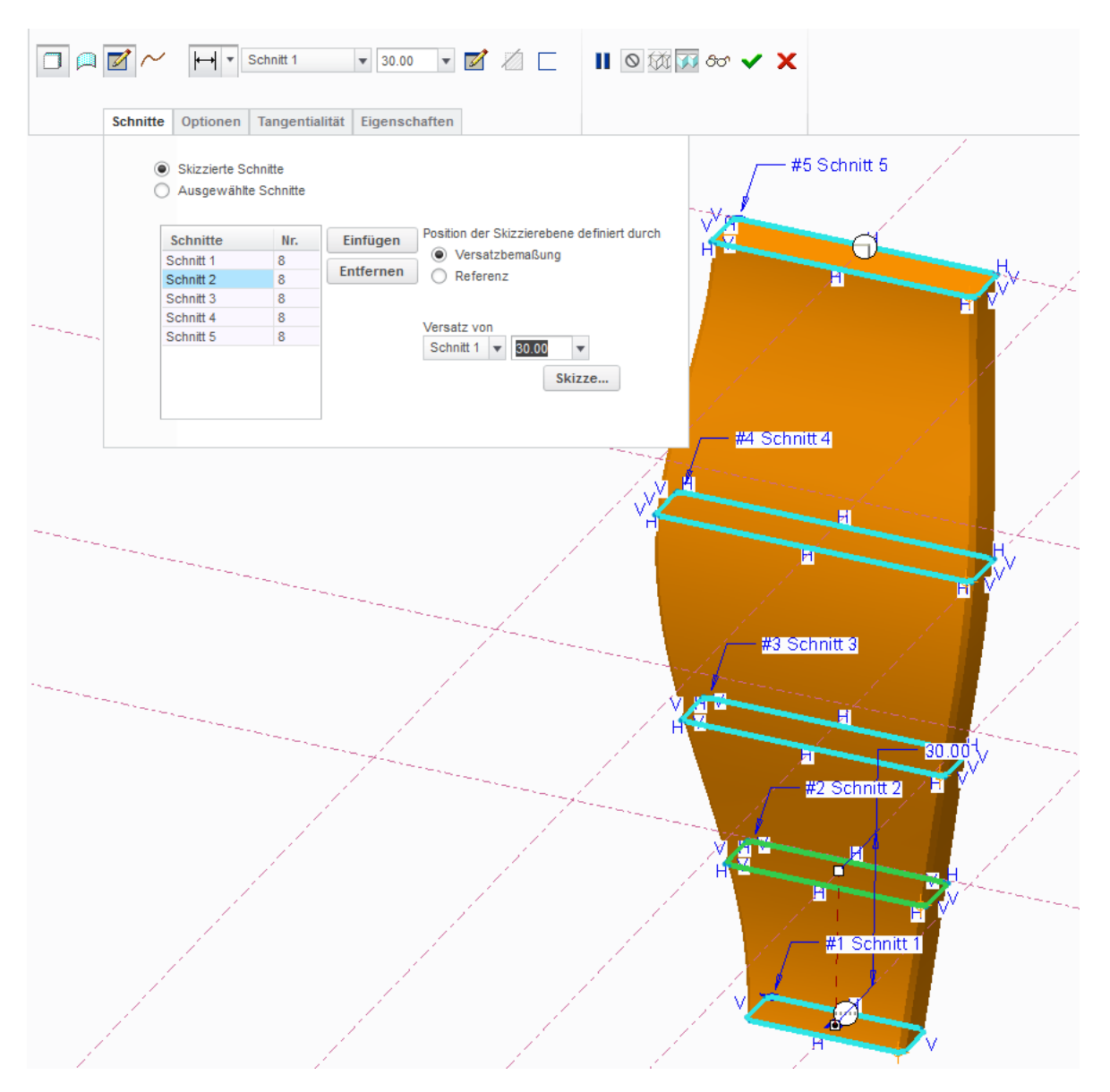

Prinzipiell ist die Erstellung des Verbund-KEs abgeschlossen. Hier noch Optionen zur Bestimmung der Kontur.

Die Option Gerade würde die einzelnen Schnitte mit Geraden verbinden.

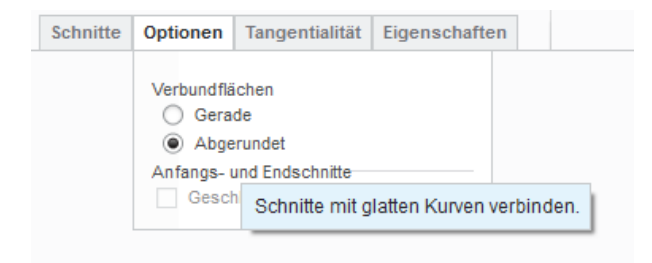

## creo Tutorial

Der Befehl **Tangentialität** ermöglicht die Formeinstellung am Anfangsschnitt und am Endschnitt. Der Anwender sollte hier die Einstellungen ausprobieren.

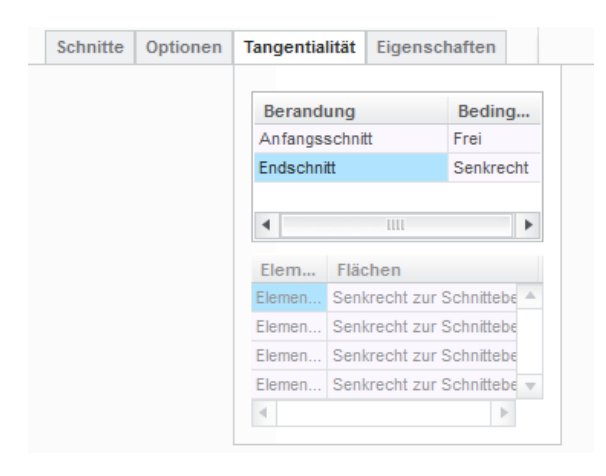

Schließlich sieht die Speiche dann etwa so aus.

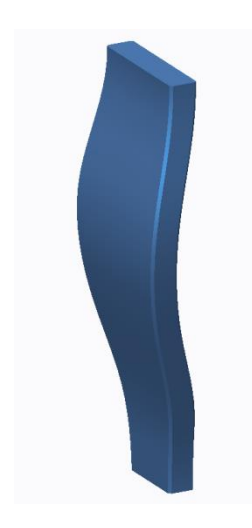

Und kann gemustert werden

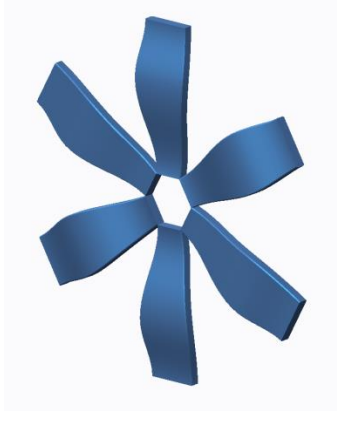

It's done!

md

©ing-deml.de